# 学科建设信息管理平台

# 普通高校评价指标体系 填报指南

浙江省教育技术中心

2020年10月

# 目录

| 一、前言3        |
|--------------|
| 1.1 文档说明     |
| 1.2 账号说明     |
| 二、填报事项3      |
| 2.1 填报入口     |
| 2.2 信息填报     |
| 2.1.1 文本资料填写 |
| 2.1.2 附件功能   |
| 2.1.3 填写更多信息 |
| 2.3 任务提交10   |
| 三、注意事项11     |

## 一、前言

#### 1.1 文档说明

本文档针对的用户是浙江省各高校管理人员及资料填报人员。本文档主要内 容为浙江省普通高校评价指标的填报说明及注意事项。具体填报指标分类包含: 党建引领、思想政治工作、人才培养、师资队伍、科学研究与社会服务水平、学 科专业建设成效、国际交流、学校影响力。

系统有4类高校,分别是具有博士生培养高校、具有硕士生培养的高校、具 有学士学位授予型高校、独立学院。不同分类高校所填报指标内容不同,高校管 理人员拿到的由省级用户分配的账户,已设定相应的高校类型。可直接进行填报。

1.2 账号说明

系统地址: http://xkjs.zjedu.gov.cn/

登陆账户及密码:用户名为各高校代码,初始密码为\*\*\*\*\*\*,请 各高校在初次登录时,及时修改密码!

#### 二、填报事项

2.1 填报入口

1. 用户在 PC 端打开浏览器, 输入系统地址, 打开系统登陆界面。根据分配 的高校账户及密码, 登陆系统。

|                           | X'       | 叹迎回来!   |
|---------------------------|----------|---------|
|                           | 用户       | 1 输入用户名 |
|                           | 10345    |         |
| 1 DAMAN                   | 密码       | 输入密码    |
|                           | •••••••  |         |
| Contraction of the second | 验证码      | 输入验证码   |
|                           | xaye     |         |
| Contraction of the second | - Stante |         |
|                           |          | -       |
|                           |          | 登录      |

1.1 用户登录界面

2. 进入高校管理界面后,点击左侧导航栏中的"普通高校评价指标",进入信

息填写界面。

| 一一本科局权信息系统  | ft |                | 🎫 📔 🎽 浙土师范大字: 10345 <del>。</del> |
|-------------|----|----------------|----------------------------------|
| ∞ 首页        |    | 返回             |                                  |
| 平台信息        |    | 信自铁连           | 仁名場作                             |
| ■ 系统信息      |    | אנשאנשי דו     |                                  |
| ■ 学校学科信息    |    | 1.党建引领         | 任务提交                             |
| 评估信息        |    | 2.思想政治工作       |                                  |
| ■ 一流学科建设    |    | 3.人才培养         |                                  |
| ▶ 优势特色专业管理  |    | 4.师资队伍         |                                  |
| ■ 省重点建设高校管理 |    | 5.科学研究与社会服务水平  |                                  |
| 2 普通高校评价指标  |    | 6.学科专业建设成效     |                                  |
| 历史信息        |    | 7.国际交流         |                                  |
| ▶ 科研管理信息    | >  | 8.学校影响力        |                                  |
|             |    | 1.2 普通高校评价指标界面 |                                  |

# 2.2 信息填报

2.1.1 文本资料填写

以党建引领信息填报为例, 阐述填写步骤

1. 点击党建引领 (占总评价的 10%), 进入党建引领填报界面

|                                 |           | 返回                                     |      |
|---------------------------------|-----------|----------------------------------------|------|
| 平台信息                            | >         | 信息链接                                   | 任务操作 |
| ■ 学校学科信息                        | >         | 1党建引领                                  | 任务提交 |
|                                 |           | 2.思想政治工作                               |      |
| ■ 一流学科建设                        | >         | 3.人才培养                                 |      |
| ■ 优势特色专业管理                      | >         | 4.师资队伍                                 |      |
| ▶ 省重点建设高校管理                     | >         | 5.科学研究与社会服务水平                          |      |
| 普通高校评价指标                        |           | 6.学科专业建设成效                             |      |
|                                 |           | 7.国际交流                                 |      |
| ▶ 科研管理信息                        | >         |                                        |      |
| 111.229.19.111:5000/ClassifyRep | ortBsDjVi | ww/edit/?id=57&url=%2FClassify 8.学校影响力 | •    |

2.1 党建引领信息填报

 2.填写自我评价表(按"评价标准和计分方法"进行自我评价,文字表述不超过150字,自我评价等级为A,B,C.建议自我评价的内容提前写入到文档中, 直接复制,防止页面关闭而导致信息丢失)。党建引领中包含党委履职(40%)、
 组织建设(20%)、队伍建设(20%)、清廉学校建设(20%)。

| 二级指标              | 观察点                    | 评价标准和计分办法                                                                                                    | 学校填写或系统生成                                                             | 上传附件                 |
|-------------------|------------------------|----------------------------------------------------------------------------------------------------|-----------------------------------------------------------------------|----------------------|
|                   | 1.1.1 体制机制<br>(40%)    | 坚持和加强党对海校的全面领导,保证社会主义办学<br>方向。公办高校党委领导下的校长负责制、民办高校<br>保障党委政治核心作用发挥的制度健全、落实到位的<br>为A、制度建设较好、落实较到位的为B,具余为C。<br>文字表述不超过150字,自我评价等级为A或B或C, 接一<br>填入文本框内。                                                                                                    | 统一领导,在思想上政治上行动上与以习近<br>平同志为核心的党中央保持高度一致,坚决                            | 选择文件<br>未选择文件        |
| 1.1 党委履职<br>(40%) | 1.1.2 主体责任<br>(40%)    | 深化党组织星级建设,推进"堡垒指数"先锋指数"管理,健全落实校限两级党组织书记抓基层党建工作任务清单,问题清单和化党党委书记领为党建项目,以及<br>二级学院(37 和基层党党室书记"机基层党建工作还职<br>评议考核制度情况,主体责任落实到位,成效明显的为治;其余为C、校<br>本级党建工作获得国家级荣誉的,一级指标清为C、校<br>本级党建工作获得国家级荣誉的,一级指标清为C、校<br>本级党建工作获得国家级荣誉的,一级指标清为C、校<br>本级党建工作获得国家级荣誉的,一级指标清为C、校<br>本级党建工作获得国家级荣誉的,一级指标清涉,或在省款<br>育厅等组织的相关评优评先中获得荣誉较多,或推进<br>病校投资级步、最多地一个次改革等系组备政育厅等组<br>织的与党建相关试点工作成效明显的,可酌情提高等<br>级,<br>文字表述不超过159°子,自我评价等级为A或B或C、统一<br>填入文本框构, | 部者兄廷⊥1F; 明佣校园网致兄组织やIC加<br>基层党建工作任务清单, 推动党建工作责任<br>制全面落实; 建立校党委班子联系工作制 | <b>选择文件</b><br>未选择文件 |
|                   | 1.1.3 理论中心<br>组学习(20%) | 校院两级党组织理论中心组学习安排符合要求、传达<br>上级重要会议文件精神及时、效果好的为A;中心组<br>学习安排基本符合要求、传达学习上级精神较及时、<br>效果较好的为B;其余为C。<br>文字表述不超过1897,自我评价等级为A或Bigc、统一<br>场入文本框内。校党委理论中心组学习情况表                                                                                                    | 每学期初,根据党中央和上级党组织要求,<br>结合学校工作实际,科学制定学习计划,并                            | <b>选择文件</b> 未选择文件    |

2.2 自我评价填写

2.1.2 附件功能

#### 1. 查看并下载附件模板

以理论中心组学习为例:点击蓝色字体下的校党委理论中心学习情况表就

可以下载相关表的模板。并按要求填写。

| 1.1.3 理论中心<br>组学习(20%)                 | 校院两级党组织理论中心组学习安排符合要求、传达<br>上级重要会议文件精神及时、效果好的为A;中心组<br>学习安排基本符合要求、传达学习上级精神较及时、<br>效果较好的为B;其余为C。<br>文字表述不超过550°。自我评位突然为a或800°。统一<br>填入文本框内 校党委理论中心组学习情况表                                                                        | 每学期初,根据党中央和上级党组织要求,<br>结合学校工作实际,科学制定学习计划,并 | 选择文件 |
|----------------------------------------|----------------------------------------------------------------------------------------------------|--------------------------------------------|------|
| 1.2.1 二级学院<br>(系)级单位党<br>组织建设<br>(35%) | 完善院(系)党组织会议、党政联席会议等制度,有关<br>干部任用、党员队伍建设等工作,由党组织会议研究<br>决定;涉及办学方向、教师队伍建设、师生员工切身<br>利益等重大事项,党组织先研究再提交党政联席会议<br>决定;每个院(系)按要求配备1名专职副书记、至少配<br>备1至2名专职组织员,院系党组织履职到位,成效明<br>显的为A;履职较到位,成效较好的为B;其余为C。<br>文字表述不起讨156°,自我评价差涉为Aa确或C。统一 | 以"两学一做"学习教育常态化制度化为契机,制订《浙江师范大学学院党委会议事规     | 更多信息 |
|                                        | 2.3 查看                                                                                                    | <b>「附件模板</b>                               |      |

2.添加附件

选择添加附件按钮,添加所需文件,文件格式不限,每次添加文件后(每次 只能添加一个文件,保存后可以继续添加文件),请点击保存按钮

| 二级指标              | 观察点                 | 评价标准和计分办法                                                                                                    | 学校填写或系统生成                                                           | 上传附件                 |
|-------------------|---------------------|----------------------------------------------------------------------------------------------------|---------------------------------------------------------------------|----------------------|
|                   | 1.1.1 体制机制<br>(40%) | 坚持和加强党对海校的全面领导,保证社会主义办学<br>方向。公办高校党委领导下的校长负责制、民办高校<br>保障党委政治核心作用这理的制度健全、落实到位的<br>为A、制度建设较好、落实较到位的为B,其余为C。<br>文字表述不超过180字,自我评价等级为A或86度C. 统一<br>填入文本框内。                                                                                                    | 统一领导,在思想上政治上行动上与以习近<br>平同志为核心的党中央保持高度一致,坚决                          | 选择文件 未选择文件           |
| 1.1 党委履职<br>(40%) | 1.1.2 主体责任<br>(40%) | 深化党组织星级建设,推进"堡垒指数"先锋指数"管<br>理,健全落实校装两级党组织书记抓基层党建工作住<br>务清单、问题清单和校党委书记领办党建项目,以及<br>二级学院承和基层党支部书记抓基层党建工作这职<br>评议考核制度情况,主体责任落实到位,成效明显的<br>为4;落实级到位,成效较明显的为6;其余为C,校<br>本级党建工作获得国家级荣誉的,一级指标得满分;<br>获得省部级荣誉的,试指标直接认定为A;院乐级及<br>以下基层党组织在省部级及以上获得荣誉,或在省款<br>育厅等组织的相关评优评先中获得荣誉较多,或推进<br>高校校务服务"最多跑一次"改革等承担省教育厅等组<br>织的与党建相关式点工作成效明显的,可酌情提高等<br>级,<br>文字表述不超过150字,自我评价等级为A或B或C,选一<br>巩入文本框内。 | 部署完建工作; 明傅仪园网级完组织书记机<br>基层党建工作任务清单, 推动党建工作责任<br>制全面落实; 建立校党委班子联系工作制 | <b>选择文件</b><br>未选择文件 |

2.4 添加附件

| 制(7)             |                                    |                                                                                                    |                                    |      |
|------------------|------------------------------------|----------------------------------------------------------------------------------------------------|------------------------------------|------|
| 清廉学校建            | 制度建设                               | .真落实"清廉教育""清廉学校"建设要求,招<br>:考试、招投标、科研经费使用、继续教育合<br>动学等关键领域管理监督,校内小微权力管<br>监督,以及师德师风学风建设等制度完备且<br>"格执行的为A;制度建设和执行情况较好的<br>JB;其余为C。         | 深化党组织星级建设,推进"堡垒指数""先锋指数"管理,健全落实校院两 | 更多信息 |
| 设(20%)<br>违<br>处 | 赴纪违法查 未<br>上(30%) 学<br>题<br>索<br>B | 发现学校党员干部存在违纪违法情况,或对<br>牧党员干部发生违纪违法行为,主动发现问<br>继续索、主动严肃查处的为A;发现问题线<br>&、查处情况一般,或被上级发现、查处的为<br>;不重视发现、查处的,或被上级发现、查<br>让目问题严重、性质恶劣、影响极坏的为C。 | 深化党组织星级建设,推进"堡垒指数""先锋指数"管理,健全落实校院两 | 更多信息 |

2.5 保存信息

3. 删除附件

选中需要删除的附件,点击保存按钮,

| 二级指标              | 观察点                 | 评价标准和计分办法                                                                                                    | 学校填写或系统生成                                            | 上传附件                                    |
|-------------------|---------------------|----------------------------------------------------------------------------------------------------|------------------------------------------------------|-----------------------------------------|
| L.1 轮差魔职<br>(40%) | 1.1.1 体制机制<br>(40%) | 坚持和加强党对高校的全面领导,保证社会主义办学方向。公办<br>高校党委领导下的校长负责制、民办高校保障党委政治核心作用<br>发挥的制度健全、落实到位的为A、制度建设较好、落实较到位<br>的为用、其余为C、<br>文字表述不超过150字,自我评价等最为A或8或c,统一坑入文本框<br>内。                                                                                                    | 2018年,学校坚决维护党中央权威和集中统一领导,<br>在思想上政治上行动上与以习近平同志为核心的党中 | 选择文件                                    |
|                   | 1.1.2 主体责任<br>(40%) | 深化党组织是限建设、推进"坚全指数"先培指数"管理、健全落<br>实校認两度党组织书已間基层党建工作在分清单、问题道单和校<br>党委书记领历党建项目,以及二级学院(例和基层空支部记述)<br>基层党建工作还研评议考核制度情况。主体责任落实到位、成效<br>明显的为点;落实线到位。成效较明显的为容;其余为正C、成本<br>吸党建工作我们国家委学部的一一类物场情况会计获得着部级荣<br>誉的、该指标直接认定为示。就须物理的空阳美评优评人中获得<br>关管较多、或能进高校校务服务"量多距一次"改革等承担省教育<br>厅等组织的与党建组纪之过点工作成效明显的,可的情况需等级、<br>文字表述不超过150字,自我评价等级为承援成在、在一组入文本框<br>内、 | 制定下发2018年党建工作要点,细化分解任务,召开<br>年度党建工作会议,研究、安排部署党建工作;明确 | 08177-具有博士培养利 2 曲<br>於<br>過揮文件<br>未逃彈文件 |
|                   | 1.1.3 理论中心组         | 校院两级党组织理论中心组学习安排符合要求、传达上级重要会                                                                                                    | 每受期初 根据党中央和上级党组织要求 结合学校                              | 选择文件未选择文件                               |

2.6 删除附件

|                 | 先锋模范作<br>用发挥<br>(40%) | 师生党员在所在单位(部门)人才培养、科学研究、社会服务、文化传承创新等中心工作中先<br>锋模范作用发挥突出,在校级及以上各类评<br>优、评先、评奖和克赛等中所占比例明显高于<br>学校党员比例的为A;与学校党员比例大体相<br>当的为B;其余为C。              | 深化党组织星级建设,推进"堡垒指<br>数""先锋指数"管理,健全落实校院两 | 更多信息 |
|-----------------|-----------------------|----------------------------------------------------------------------------------------------------|----------------------------------------|------|
| 清廉学校建           | 制度建设<br>(70%)         | 认真落实"清廉教育""清廉学校"建设要求,招<br>生考试、招投标、科研经费使用、继续教育合<br>作办学等关键领域管理监督,校内小微权力管<br>理监督,以及师德师风学风建设等制度完备且<br>严格执行的为A;制度建设和执行情况较好的<br>为B;其余为C。          | 深化党组织星级建设,推进"堡垒指<br>数""先锋指数"管理,健全落实校院两 | 更多信息 |
| 洞康子仪建<br>设(20%) | 违纪违法查<br>处(30%)       | 未发现学校党员干部存在违纪违法情况,或对<br>学校党员干部发生违纪违法行为,主动发现问<br>题线索、主动严肃查处的为A;发现问题线<br>索、查处情况一般,或被上级发现、查处的为<br>B;不重视发现、查处的,或被上级发现、查<br>处目问题严重、性质恶劣,影响极坏的为c, | 深化党组织星级建设,推进"堡垒指数""先锋指数"管理,健全落实校院两     | 更多信题 |

#### 2.7 保存信息

2.1.3 填写更多信息

以填写二级学院(系)级单位党组织建设(35%)更多信息为例:

点击更多信息按钮,进入更多信息填写界面,信息填写成功后,点击返回页 面返回党建引领页面。

|                   |                                   | 內。 仪克安理论中心理学习情况表                                                                                                    |                                                       |     |
|-------------------|-----------------------------------|----------------------------------------------------------------------------------------------------|-------------------------------------------------------|-----|
| 1.2 组织建设<br>(20%) | 1.2.1二级学院<br>(条/废单位党组织<br>建设(35%) | 完善院(两)觉担任会议、党政联席会议等制度,有关于部任用,<br>党员队伍建设等工作,由党组织会议研究决定;涉及办学方向、<br>按师队伍建设,师生员工切身利益等加大事项,党组织代制方用<br>提交等取取得意义法定,值个代码/使表示指出16名专家副书<br>记,至少配备1至2名专规组织风,院系党组织履服到他,成效<br>明显的为A,置职役别位,成效较好的为B;其余为C。<br>文子考述无不起过150°,自我计价等最为A或80成C,统一优入文本框<br>内。 | 以"两学一做"学习教育常态化制度化为契机,制订<br>《浙江师范大学学院党委会议事规则(试行)》,修    |     |
|                   | 1.2.2 基层党支部<br>建设(35%)            | 配强基层党支部书记,教师党支部由"双带头人"担任书记,其他<br>教工党总部曲所在回现及以上提门评价位负责人担任书记;建立<br>健全基层党支部参与重大事审法并相助,党支部建设规范。基斗<br>型全并开制的为4;建设计经规范。基斗型坐作用较强的为1;<br>其余为5c,<br>文字表述不超过150字,自我并位等很为Actingtor,是一指入文本框<br>内.                                                  | 优化基层党支部设置,实施"领雁计划"和"双带头人"<br>培育工程,选优配强教师党支部书记,"双带头人"比 |     |
|                   | 1.2.3 党内组织生<br>活(30%)             | 严格执行新形势下党内政治生活若干准则,认真深实"二会一课",主题空口,民主的党党员和组织生活会等基本则度。但织<br>生活严肃规范。政治性、时代性、原则性、战斗性强的为A、组<br>好生活的规范。政治性、时代性、原则性、战斗性强强的为4、组<br>好生活的规范。政治性、时代生 原则性、成斗牛致强的为4。<br>其余为5c。<br>学术发展术程和150°、自业评价等最为ackBac。他一串入文本框                                | 严格执行新形势下党内政治生活若干准则,出台《关 ,<br>于进一步落实"三会一课"制度严格党内组织生活的实 | 译文件 |

2.8 添加更多信息界面

| 牧工学             | 上冗文部书记配备情况                                                                                                    |        |                |                       |                  |                                   |          |  |  |  |
|-----------------|----------------------------------------------------------------------------------------------------|--------|----------------|-----------------------|------------------|-----------------------------------|----------|--|--|--|
| 返回 + 创建信息 选中的 ▼ |                                                                                                    |        |                |                       |                  |                                   |          |  |  |  |
|                 |                                                                                                    | 年<br>度 | 教师党支部总数<br>(个) | 已配"双带头人"书记的支部数<br>(个) | 其他教工党支部总数<br>(个) | 已由所在同级及以上部门(单位)负责人担任书记的支部数<br>(个) | 佐证材<br>料 |  |  |  |
|                 | -                                                                                                    | 2018   | 69             | 68                    | 71               | 71                                | 材料-0     |  |  |  |
| 备注:<br>务、明      | 备注: 1.请提供教师党支部名单,包括支部名称,支部书记姓名、入党时间、职称、学历、联系方式等; 2.请提供非教师党支部的其他教工党支部名单,包括支部名称,支部书记姓名、入党时间、单位及职<br>务、联系方式等; 3.数据统计时间为2019年12月31日 |        |                |                       |                  |                                   |          |  |  |  |

2.9 更多信息管理界面

1. 创建信息

点击创建信息按钮,填写信息数据并添加佐证材料(每次只能添加一个文件, 添加多个文件请点击编辑按钮继续添加)

| —————————————————————————————————————— | 级学院( | 轵副书记和专职组织员配备 | 情况 |
|----------------------------------------|------|--------------|----|
|----------------------------------------|------|--------------|----|

| 年度   | 院系个数 | 已配专职副书记的院(系)数(个) | 副书记占比(%) | 已配专职组织员的院(系)数(个) | 组织员占比(%) | 佐证材料 |
|------|------|------------------|----------|------------------|----------|------|
| 2018 | 17   | 17               | 100.0    | 17               | 100.0    | 材料-0 |

| 年度                   | 2020                                    |                     |
|----------------------|-----------------------------------------|---------------------|
| 院系个数                 | 2                                       |                     |
| 已配专职副书记的院<br>(系)数(个) | 10                                      |                     |
| 副书记占比(%)             | 58.0                                    |                     |
| 已配专职组织员的院<br>(系)数(个) | 5                                       |                     |
| 组织员占比(%)             | 64.0                                    |                     |
| 佐证材料                 | 834e2-5.jpg<br>选择文件 新建 Microsoft PowerF | □ 删除<br>Point 演示文稿. |

2.11 保存信息

| 二级学        | 二级学院(系)专职副书记和专职组织员配备情况 |                 |                     |                                                     |                                 |                              |              |         |  |
|------------|------------------------|-----------------|---------------------|-----------------------------------------------------|---------------------------------|------------------------------|--------------|---------|--|
| 返回         | 十创。                    | 書信息<br>う        | 选中的 ▼               |                                                     |                                 |                              |              |         |  |
| O          |                        | 年度              | 院系个数                | 已配专职副书记的院(系)数(个)                                    | 副书记占比(%)                        | 已配专职组织员的院(系)数(个)             | 组织员占比 (%)    | 佐证材料    |  |
|            | 1                      | 2018            | 17                  | 17                                                  | 100.0                           | 17                           | 100.0        | 材料-0    |  |
|            | /=                     | 2020            | 1                   | 2                                                   | 1.0                             | 1                            | 2.0          |         |  |
| 备注:<br>员清单 | 1.请提<br>1,包括姓          | 供学校二线<br>:名、出生: | 發学院(系)清4<br>年月、入党时间 | 单; 2.二级学院(系)专职副书记请提供人员清4<br>、单位及职务、聘任时间、联系方式等; 4.数据 | 单,包括姓名、出生年月、<br>统计时间为2019年12月31 | 入党时间、单位及职务、任命时间、手机号码等;<br>日。 | 3.二级学院(系)专职组 | 组织员请提供人 |  |
| 创建记        | 录成功                    |                 |                     |                                                     |                                 |                              |              | ×       |  |

2.12 保存信息成功界面

2. 编辑信息

点击需要编辑信息的编辑按钮, 点击进行编辑

二级学院 (系) 专职副书记和专职组织员配备情况

| 0 |    | 年度   | 院系个数 | 已配专职副书记的院(系)数(个) | 副书记占比(%) | 已配专职组织员的院(系)数(个) | 组织员占比 (%) | 佐证材料 |
|---|----|------|------|------------------|----------|------------------|-----------|------|
|   | /  | 2018 | 17   | 17               | 100.0    | 17               | 100.0     | 材料-0 |
|   | /= | 2020 | 1    | 2                | 1.0      | 1                | 2.0       |      |

#### 2.13 编辑信息

3. 删除信息

## 点击需要删除的信息前方的删除按钮进行删除。

二级学院 (系) 专职副书记和专职组织员配备情况

|    | 年度   | 院系个数 | 已配专职副书记的院(系)数(个) | 副书记占比(%) | 已配专职组织员的院(系)数(个) | 组织员占比(%) | 佐证材料 |
|----|------|------|------------------|----------|------------------|----------|------|
| /  | 2018 | 17   | 17               | 100.0    | 17               | 100.0    | 材料-0 |
| /= | 2020 | 1    | 2                | 1.0      | 1                | 2.0      |      |

2.14 删除信息

4. 删除多条信息

选中所要删除的数据信息前方的选择条,点击选中的下拉菜单中的删除

| 二级学           | 你打算要删除这些选中的记录吗?<br>3 % 或消<br>级学院(系)专职副书记: |                |                                  |                                                     |                                 |                              |              |         |
|---------------|-------------------------------------------|----------------|----------------------------------|-----------------------------------------------------|---------------------------------|------------------------------|--------------|---------|
| 返回<br>□       | 十创到                                       | 住息<br>年度       | 选中的 ▼<br>2<br><i>删</i> 除<br>阮乔个致 | <b>日和在</b> 专职到书记的院(系)数(个)                           | 副书记占比 (%)                       | 已配专职组织员的院(系)数(个)             | 组织员占比 (%)    | 佐证材料    |
|               | /=                                        | 2018           | 17                               | 17                                                  | 100.0                           | 17                           | 100.0        | 材料-0    |
|               | Y=                                        | 2020           | 1                                | 2                                                   | 1.0                             | 1                            | 2.0          |         |
|               | 1                                         | 2020           | 1                                | 2                                                   | 1.0                             | 1                            | 2.0          |         |
| 备注:       员清单 | <ol> <li>1.请提信</li> <li>包括姓</li> </ol>    | 共学校二级<br>名、出生4 | 级学院(系)清重<br>年月、入党时间              | 单; 2.二级学院(系)专职副书记请提供人员清丰<br>、单位及职务、聘任时间、联系方式等; 4.数据 | 单,包括姓名、出生年月、<br>统计时间为2019年12月31 | 入党时间、单位及职务、任命时间、手机号码等;<br>日。 | 3.二级学院(系)专职组 | 1织员请提供, |

#### 2.15 批量删除信息

# 2.3 任务提交

高校用户在填报完《高校评价指标体系》中的内容 1~8,并确认无误后,可

点击高校评价指标体系首页右侧的"任务提交"按钮,完成信息上报。

| 信息链接          | 任务操作 |
|---------------|------|
| 1.党建引领        | 任务提交 |
| 2.思想政治工作      |      |
| 3.人才培养        |      |
| 4.师资队伍        |      |
| 5.科学研究与社会服务水平 |      |
| 6.学科专业建设成效    |      |
| 7.国际交流        |      |
| 8.学校影响力       |      |

注: 上报后, 高校用户将无法对高校评价指标体系的内容进行修改。

2.16 信息上报

## 三、注意事项

- 1. 请学校管理员注意学校类型,填写信息注意完整,请勿有所缺漏。
- 用户提交后,等待省级用户审核,信息提交后不允许修改。所以填报时 请仔细核对材料。
- 管理员在填报信息时,及时点击页面中的"保存"按钮,只有保存后方可将
   上述内容保存,建议填写过程中,不定时手动保存。
- 建议自我评价的内容提前写入到文档中,直接复制,防止页面关闭而导 致信息丢失。